### รายละเอียดในการปรับแก้ไข หน้าแสดง แก้ไขข้อความในหน้าตอบกลับหลังสมัครเสร็จ - แก้ไขข้อความจาก 1 สิงหาคม - 30 กันยายน เป็น "15 สิงหาคม - 15 ตุลาคม 2556"

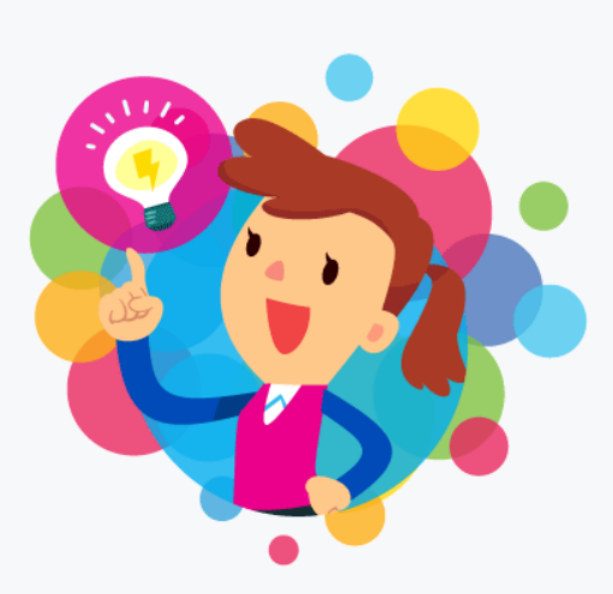

การลงทะเบียนสำเร็จ

ขอขอบคุณที่เข้าร่วม **การประกวดผลงานนวัตกรรม GPAS 5 Steps สำหรับเยาวชนผู้นำการเปลี่ยนแปลง** ผู้เข้าร่วมประกวดสามารถเข้าสู่ระบบและส่งผลงานนวัตกรรม และเอกสารต่าง ๆ ตามเงื่อนไขการประกวด ผ่านระบบออนไลน์ ได้ตั้งแต่วันที่**1 สิงหาคม - 30 กันยายน 2566** 

กลับไปหน้าหลัก >

แก้ไขข้อความ Infographic ขนาด A3 File .pdf

- เป็น "ภาพผลงานนี้วัตกรรม File .jpeg (อย่างน้อย 3 ภาพ) แบบ Zip File"

| ข้อมูลผู้เข้าประกวด | ส่งรอบ 1 เอกสารรายงานการพัฒนานวัตกรรม File word  | สถานะ: รออัพโหลด |
|---------------------|--------------------------------------------------|------------------|
| ส่งเอกสารการประกวด  | 🚹 เรียกไฟล์                                      |                  |
|                     | ส่งรอบ 1 เอกสารรายงานการพัฒนานวัตกรรม File .pdf  | สถานะ: รออัพโหลด |
|                     | 🖣 เรียกไฟล์                                      |                  |
|                     | ສ່ນຣອບ 1 ກາພກາຣດຳເບັບນາน File .jpeg ແບບ Zip File | สถานะ: รออัพโหลด |
|                     | 🕈 เรียกไฟล์                                      |                  |
|                     | a່ນຣອບ 1 Infographic ขนาด A3 File .pdf           | สถานะ: รออัพโหลด |
|                     | 🖣 เรียกไฟล์                                      |                  |
| ออกจากระบบ          |                                                  | ส่งเอกสาร >      |

แก้ไขข้อความภาพผลงานนวัตกรรม File .jpeg (อย่างน้อย 3 ภาพ) แบบ Zip File - เป็น "Infographic ขนาด A3 File .pdf "

| ▶ ข้อมูลผู้เข้าประกวด | ส่งรอบ 2 ภาพผลงานนวัตกรรม File .jpeg (อย่างน้อย 3 ภาพ) แบบ Zip File | สถานะ: รออัพโหลด |
|-----------------------|---------------------------------------------------------------------|------------------|
| ส่งเอกสารการประกวด    | 🔓 เรียกไฟล์                                                         |                  |
|                       | ส่งรอบ 2 คลิปนำเสนอนวัตกรรม File Video .mp4                         | สถานะ: รออัพโหลด |
|                       | 🗗 เรียกไฟล์                                                         |                  |
| ออกจากระบบ            |                                                                     | ส่งเอกสาร        |

ในเมนู ข้อมูลผู้เข้าประกวด หัวข้อ 5 และ 6

- หัวข้อ 5 แ<sup>้</sup>ก้ไขเป็น
  - กรณีรอผล กรุณารอผลการคัดเลือก
  - กรณีผ่าน เราขอแสดงความยินดี คุณได้ผ่านรอบคัดเลือกและเข้าสู่การประกวด รอบต่อไป
  - กรณีไม่ผ่าน เราขอแจ้งให้ทราบว่า คุณไม่ผ่านการคัดเลือก ขอบคุณที่เข้าร่วม การประกวด
- หัวข้อ 6 แก้ไขเป็น
  - กรณีรอผล กรุณารอประกาศผล
  - กรณีผ่าน เราขอแสดงความยินดี ผลงานของคุณผ่านการคัดเลือกเข้าชิงรางวัล กรุณารอการ ติดต่อจากเจ้าหน้าที่
  - กรณีไม่ผ่าน เราขอแจ้งให้ทราบว่า ผลงานของคุณไม่ได้รับการคัดเลือกให้เข้าชิงรางวัล ขอบคุณที่เข้าร่วมการประกวด

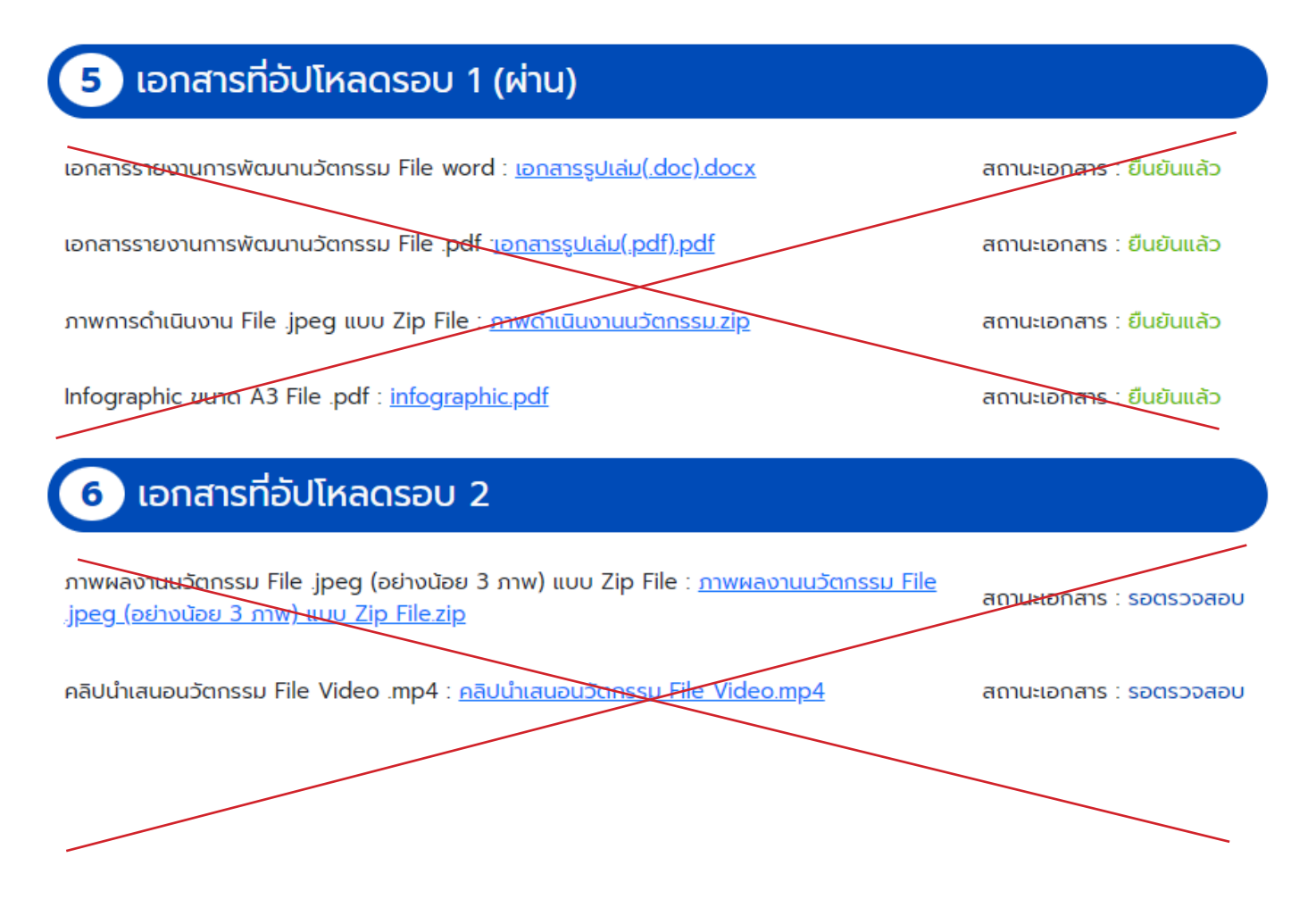

# รายละเอียดในการปรับแก้ไข หน้าหลังบ้าน 1. เมลที่ใช้ได้เพียง 1 ครั้งเท่านั้นจะต้องไม่มีเมลซ้ำในระบบ

| สเปรย์สมุนไพรไล่แมลง | โรงเรียนบ้านม่วง | 0851769666 | orathaipic@gmail.com | 2023-09-07<br>00:00:00 | รอตรวจสอบการ<br>ลงทะเบียน | Action -<br>Detail |
|----------------------|------------------|------------|----------------------|------------------------|---------------------------|--------------------|
| สเปรย์สมุนไพรไล่แมลง | โรงเรียนบ้านม่วง | 0851769666 | orathaipic@gmail.com | 2023-08-07<br>00:00:00 | รอตรวจสอบการ<br>ลงทะเบียน | Action -<br>Detail |
| e a v                | e aa             |            |                      |                        |                           |                    |

#### 2. สถาณะมี

รอตรวจสอบการลงทะเบียน รอส่งเอกสารรอบที่ 1 รอตรวจสอบเอกสารรอบที่ 1 รอส่งเอกสารรอบที่ 2 รอตรวจสอบเอกสาร 2 ผ่านการคัดเลือก ไม่ผ่านการคัดเลือก

#### **Register List**

| ค้นหา (ชื่อ/สกุล/โรงเรียน)    | Status                                                                                                    | ~ | Туре                        | ~ | Rank                        | ~                      |
|-------------------------------|----------------------------------------------------------------------------------------------------|---|-----------------------------|---|-----------------------------|------------------------|
| วันที่ลงทะเบียน<br>mm/dd/yyyy | <br>รอตรวจสอบการลงทะเบียน<br>รอส่งเอกสารรอบที่ 1<br>รอตรวจสอบเอกสารรอบที่ 1<br>รอส่งเอกสารรอบที่ 2<br>รอตรวจสอบเอกสาร 2<br>รอตร่วจสอบเอกสาร 2<br>รอส่งเอกสารรอบที่ 2 อีกครั้ง<br>อนุมัติ |   | วันที่อับโหลด<br>mm/dd/yyyy | Ē | ถึง<br>mm/dd/yyyy<br>ยกเลิก | มี<br>คันหา<br>Q คับหา |
| Lexport                       |                                                                                                    |   |                             |   |                             |                        |
|                               |                                                                                                    |   |                             |   |                             |                        |

| ลำดับ | ชื่อนวัตกรรม | โรงเรียน | หมายเลข<br>โทรศัพท์ | อีเมล                   | วันที่สมัคร            | วันที่อัป<br>โหลด      | วันที่อัป<br>โหลด2     | สถานะ                 | อนุมัติ            |
|-------|--------------|----------|---------------------|-------------------------|------------------------|------------------------|------------------------|-----------------------|--------------------|
|       | W            | ฟฟฟฟ     | 12                  | it.vichakan01@gmail.com | 2023-07-13<br>17:18:23 | 2023-07-13<br>17:25:44 | 2023-07-13<br>18:26:13 | รอตรวจสอบ<br>เอกสาร 2 | Action -<br>Detail |

## ตรวจไฟล์รอบที่ 1 และ รอบที่ 2 ปรับเป็นรูปแบบใหม่

| ไฟล์เอกสาร                              |                                 |
|-----------------------------------------|---------------------------------|
| เอกสารรายงานการพัฒนานวัตกรรม File word  | <u>เอกสารรูปเล่ม(.doc).docx</u> |
| ผ่าน ไม่ผ่าน                            |                                 |
|                                         |                                 |
|                                         |                                 |
| เอกสารรายงานการพัฒนานวัตกรรม File .pdf  | <u>เอกสารรูปเล่ม(.pdf).pdf</u>  |
| ผ่าน ไม่ผ่าน                            |                                 |
|                                         |                                 |
|                                         | 6                               |
| ภาพการคำเนินงาน File .jpeg แบบ Zip File | <u>ภาพดำเนินงานนวัตกรรม.zip</u> |
| ผ่าน ไม่ผ่าน                            |                                 |
|                                         |                                 |
|                                         | 6                               |
| Infographic ขนาด A3 File .pdf           | infographic.pdf                 |
| ผ่าน ไม่ผ่าน                            |                                 |
|                                         |                                 |
|                                         | บันทึกข้อมูล                    |

## ไฟล์เอกสาร

| เอกสารรายงานการพัฒนานวัตกรรม File word                        | <u>เอกสารรูปเล่ม(.doc).docx</u>                                       |
|---------------------------------------------------------------|-----------------------------------------------------------------------|
| เอกสารรายงานการพัฒนานวัตกรรม File .pdf                        | <u>เอกสารรูปเล่ม(.pdf).pdf</u>                                        |
| ภาพการดำเนินงาน File .jpeg แบบ Zip File                       | <u>ภาพดำเนินงานนวัตกรรม.zip</u>                                       |
| ภาพผลงานนวัตกรรม File .jpeg (อย่างน้อย 3 ภาพ) แบบ<br>Zip File | <u>ภาพผลงานนวัตกรรม File .jpeg (อย่างน้อย 3 ภาพ) แบบ Zip File.zip</u> |
| ผ่าน ไม่ผ่าน                                                  | บันทึกข้อมูล                                                          |

เงื่อนไขส่งผลงานได้แค่ 1 ครั้งต่อรอบการส่งเอกสาร ไม่มีการส่งใหม่ได้ กรณีต้องการส่งใหม่ผู้ใช้จะต้องติดต่อมายัง พว. ให้ดำเนินการแก้ไขให้

### กรณีลบข้อมูลจากหลังบ้านจะต้องไม่ส่งเมลไปยังผู้ใช

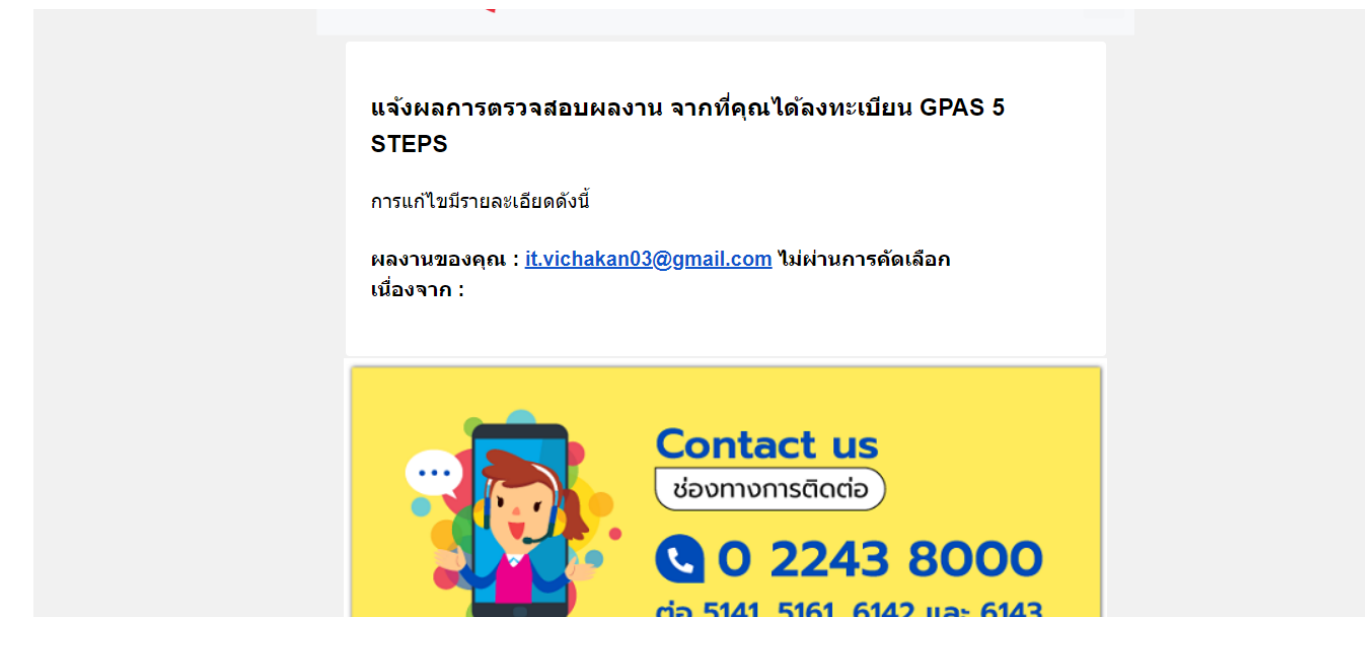

คำถาม

 แนบไฟล์รูปภาพ ทำให้เป็น เพิ่มได้หลายไฟล์ได้หรือไม่ ถ้าไม่ได้จะแก้ปัญหายังไงถ้า ผู้ใช้ทำไฟล์ Zip ไม่เป็น และ ไม่ยอมทำตามคำแนะนำของ Admin อ้างว่าทำไม่เป็นทำไม่ได้
ในกรณีผู้ใช้ขอแก้ไขเกี่ยวกับไฟล์เอกสาร ทางทีมผู้พัฒนาเป็นคนแก้ให้ หรือ ให้ทาง พว. เข้าไปใน Data Base เพื่อเข้าไปแก้ไข